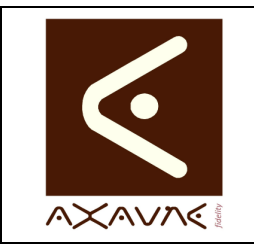

### FICHE PROJET - MODOP VIDEO

**AXAUNE - Documentations Utilisateur** 

Version A.01

FP 114U

Page 1 sur 3

## Extraction de bandes son

| Rôle                   | Description de la procédure de conversion de fichiers à partir du logiciel WinFF.                                                                             |  |  |  |  |
|------------------------|----------------------------------------------------------------------------------------------------|--|--|--|--|
| Intérêt                | Permet d'extraire toute ou partie d'une bande Audio d'un fichier                                                                                              |  |  |  |  |
| Informations           |                                                                                                    |  |  |  |  |
| Pré-requis             | Le logiciel WinFF (installé automatiquement à partir des setups Modop 3.6+)                                                                                   |  |  |  |  |
| Applicable             | Toute version de Modop Vidéo et Vidéo déroulement (MV 3.1R35 / VD 2.0)                                                                                        |  |  |  |  |
| Configurations de test | <ul> <li>La procédure suivante a été testée sur :</li> <li>Windows XP, Windows Vista, Windows Seven</li> <li>WinFF utilisé : winff-1.3.1-setup.exe</li> </ul> |  |  |  |  |
| Procédure animée       | Sans                                                                                                    |  |  |  |  |
| Limites                | Le convertisseur WinFF n'accepte pas les noms de fichiers et répertoires possédant des accents.                                                               |  |  |  |  |

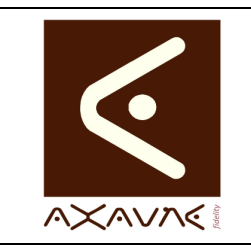

### FICHE PROJET - MODOP VIDEO

**AXAUNE - Documentations Utilisateur** 

Extraction de bandes son

Version A.01

**FP 114U** 

Page 2 sur 3

#### Extraire la bande son d'un fichier Vidéo Etape 0 | Lancer le logiciel WinFF Illustration 🚯 WinFF Fichier Editer Options Aide 9 4 -D D Ajouter Enlever Vider Lire Aperçu Converti Options Avant-Vente\200911-ModOP\00-Maintenance MODOP\ C Fests\3-WMVForModop\M2U01161.MPG 1 5 Profil de sortie Convertir en. Audio • Préréglage WMA -Dossier de sortie C:\Documents and Settings\FREREJEAN\Mes documents Paramètres supplémentaires Paramètres vidéo | Paramètres audio | Paramètres additionels de ligne de commande (expert) Recadrage Hours / Minutes / Seconds 0 + Seek to Gauche 0 Droite + 0 Time to Record 0 + 0 + 10 + 0 -Bas Etape 1 Cliquer sur le bouton « + Ajouter » et sélectionner le fichier à convertir Etape 2 Sélectionner le type de conversion à utiliser : « Convertir en ... » : « Audio » • Etape 3 Sélectionner le préréglage : « Préréglage » : « WMV pour ModOp » Etape 4 Sélectionner le dossier (répertoire) de génération : « Dossier de sortie » : coller le répertoire ou utiliser le bouton « ... » Etape 5 | Lancer la conversion en cliquant sur le bouton « Convertir » Une fenêtre s'ouvre pendant la durée de la conversion.

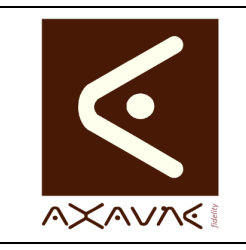

### FICHE PROJET - MODOP VIDEO

**AXAUNE - Documentations Utilisateur** 

Version A.01

FP 114U

Page 3 sur 3

# Extraction de bandes son

| Options                               |                                                                                                    |  |  |  |  |  |
|---------------------------------------|----------------------------------------------------------------------------------------------------|--|--|--|--|--|
| Extraire un partie de<br>la bande son | En complément de la procédure précédente, Vous pouvez demander de n'extraire qu'une partie de la bande son.                                                                                                    |  |  |  |  |  |
|                                       | Si WinFF       Image: Converting and a converting and a converting and a converting and a converting and a converting and a converting and a converting and a converting and a converting and a converting and a converting and a converting and a converting and settings/FREREJEAN/Mes documents         Profil de sortie       Image: Converting and Settings/FREREJEAN/Mes documents         Préféglage       Image: Converting and Settings/FREREJEAN/Mes documents         Paramètres supplémentaires       Image: Converting and Settings/FREREJEAN/Mes documents         Paramètres vidéo       Paramètres audio         Paramètres vidéo       Paramètres audio         Bas       Image: Converting and Settings/FREREJEAN/Mes documents |  |  |  |  |  |
| Etape 1                               | Sélectionner le menu : « Options – Paramètres supplémentaires » pour faire apparaître la zone de saisie inférieure                                                                                                    |  |  |  |  |  |
| Etape 2                               | Sélectionner le point de départ de la bande son à extraire :<br>• « Seek to » : Hours / Minutes / Seconds                                                                                                    |  |  |  |  |  |
| Etape 3                               | Sélectionner la <b>durée à extraire</b> à partir du point de départ :<br>• « Time to Record » : <b>Hours / Minutes / Seconds</b>                                                                                                    |  |  |  |  |  |
| Etape 4                               | Lancer la conversion en cliquant sur le bouton « Convertir »<br>Une fenêtre s'ouvre pendant la durée de la conversion.                                                                                                    |  |  |  |  |  |

### Conclusion :

| Х | Etat de la fiche | Date       | Etat                      |
|---|------------------|------------|---------------------------|
|   | En Cours         | 07/02/2014 | Création Arnaud FREREJEAN |
|   | Autre :          |            |                           |
| X | Terminé          |            |                           |
|   |                  |            |                           |
|   |                  |            |                           |